# CÓMO RESERVAR A TRAVÉS DE LA WEB HERTZ 24/7

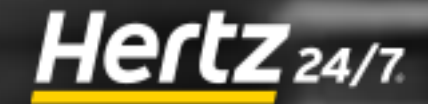

#### Entre en www.hertz247.es, inicie sesión si es usuario o pinche en "Regístrate".

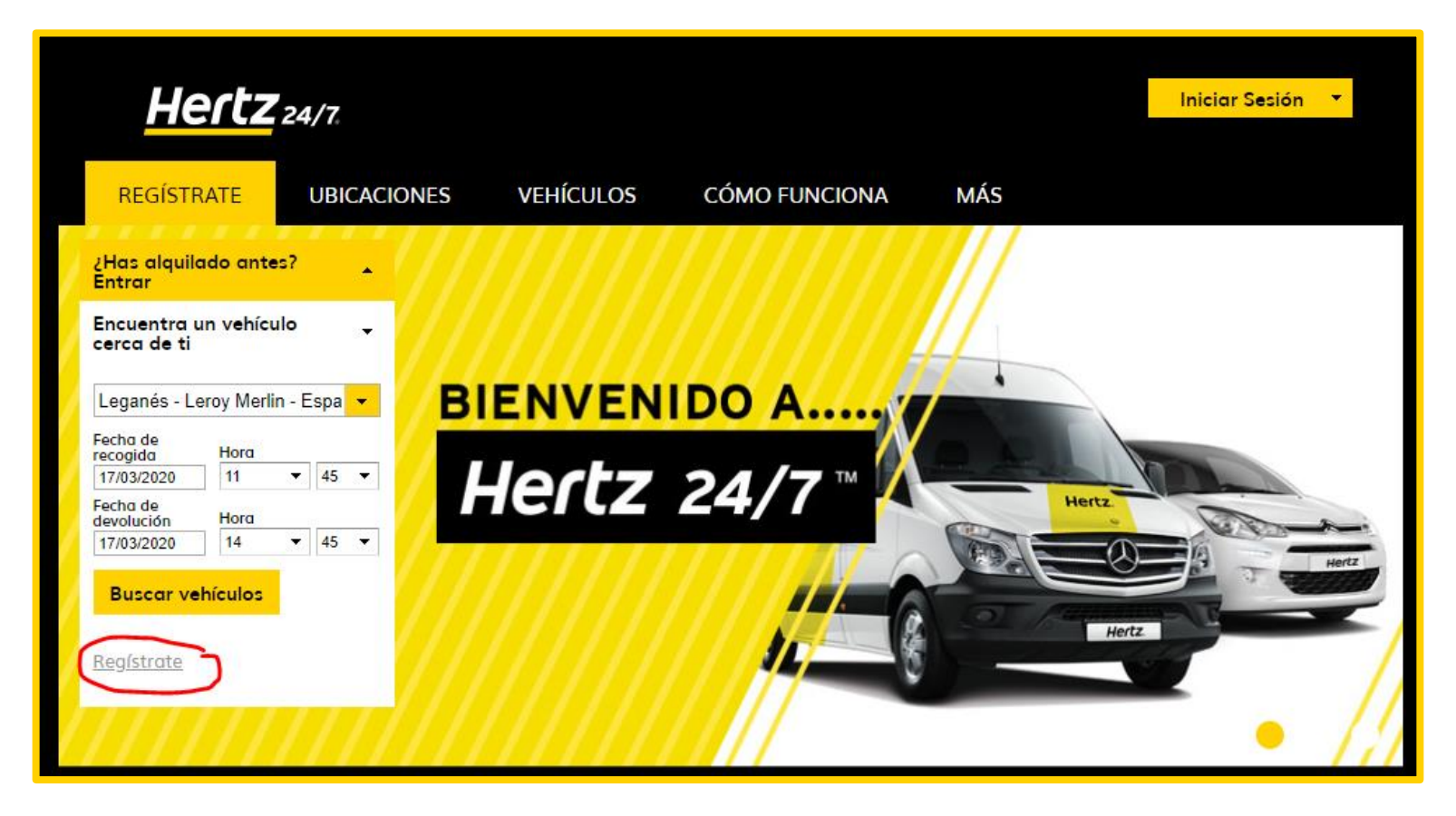

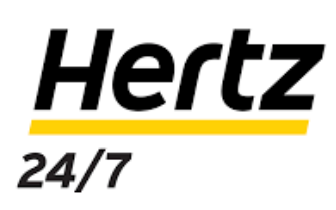

# Rellene el formulario introduciendo sus datos.

\*El número de DNI debe ir sin espacios o guiones y con letra mayúscula. \*Deben ser los datos del conductor del vehículo.

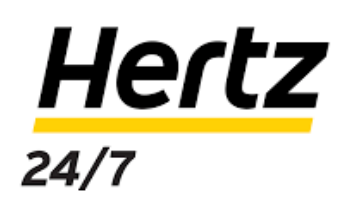

2

| Hertz 24                       | 1/7.                      |                     |                     |     |
|--------------------------------|---------------------------|---------------------|---------------------|-----|
| REGÍSTRATE                     | UBICACIONES               | VEHÍCULOS           | CÓMO FUNCIONA       | MÁS |
| 1 - Rellenar el formulario or  | n-line Paso 2             | Po                  | 150 3               |     |
| Bienvenido a Hertz 24/7.       | Por favor facilita la i   | nformación solicita | ida a continuación. |     |
| Antes de comenzar tu regist    | tro asegúrate de tener o  | contigo:            |                     |     |
| Documento Nacional Identidad   |                           |                     |                     |     |
| Carnet de Conducir (+1 año ant | tigüedad y mayor de 21 aî | ňos)                |                     |     |
| Tarjeta de crédito o débito    |                           |                     |                     |     |
| * Indica que se trata de u     | n campo obligatorio       |                     |                     |     |
| Tus datos                      |                           |                     |                     |     |
| Tratamiento:* Nomb             | re:*                      | Apellidos:*         |                     |     |
|                                |                           |                     |                     |     |
|                                | Año 🔻                     |                     |                     |     |
| Email                          |                           |                     |                     |     |

Continuará con la pantalla de preferencias de seguridad. Es importante que nos facilite un número de móvil que lleve al momento de usar la furgoneta y nos dé acceso a enviarle SMS, ya que todos los detalles del alquiler los recibirá por esta vía, incluyendo el código para abrir las puertas.

### **Hertz** 24/7

| 9 | PR |
|---|----|
| 9 | PR |

#### PREFERENCIAS DE TELÉFONO & DE MENSAJES DE TEXTO

Marca la casilla de abajo para recibir mensajes de texto en relación con tus reservas en Hertz 24/7 (ej: confirmación a cancelación de reservas; datos del vehículo antes de recogerlo; aprobación/denegación de una reserva en una cuenta de negocios; factura disponible). **Hasta 5 mensajes al día por reserva. Posibilidad de otros 5 mensajes adicionales en el caso de modificación de la reserva. Cargos por Mensajes y datos pueden aplicar.** 

Número de Teléfono Móvil:\*

🗌 Sí, me gustaría recibir mensajes de texto relacionados con mis reservas con Hertz 24/7.

¿Eres socio Hertz Gold Plus Rewards? Si lo eres, introduce tu número de socio Gold en la casilla para comenzar a acumular puntos Hertz Gold Plus Rewards en todos los alquileres Hertz On Demand que cumplan los requisitos para obtener puntos. <u>Más información</u>

Número de socio Gold:

Sí, me gustaría recibir puntos Hertz Gold Plus Rewards.

Si tienes un código promocional, escríbelo a continuación

Tendrá un apartado al final de la página donde podrá seleccionar sus preferencias sobre recepción de publicidad.

Para continuar, debe aceptar nuestros términos y condiciones.

| Gest | tion de Privaciada | 1        |                                                         |
|------|--------------------|----------|---------------------------------------------------------|
| Dese | o que me envíen o  | fertas y | materiales promocionales de Hertz 24/7 y de sus socios. |
|      |                    | Sí No    |                                                         |
| Dire | cción Postal*      | 00       |                                                         |
| Dire | cción de E-Mail* ( | 00       |                                                         |
|      |                    |          |                                                         |
| □ A  | cepto los Términos | y cond   | iciones de Hertz 24/7                                   |

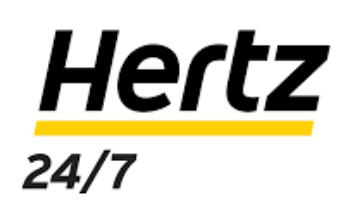

4

5

#### Escoja la tienda o población y horario donde quiera hacer la reserva.

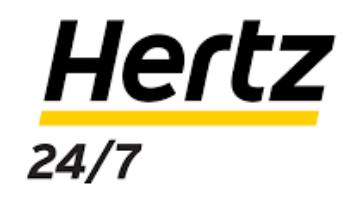

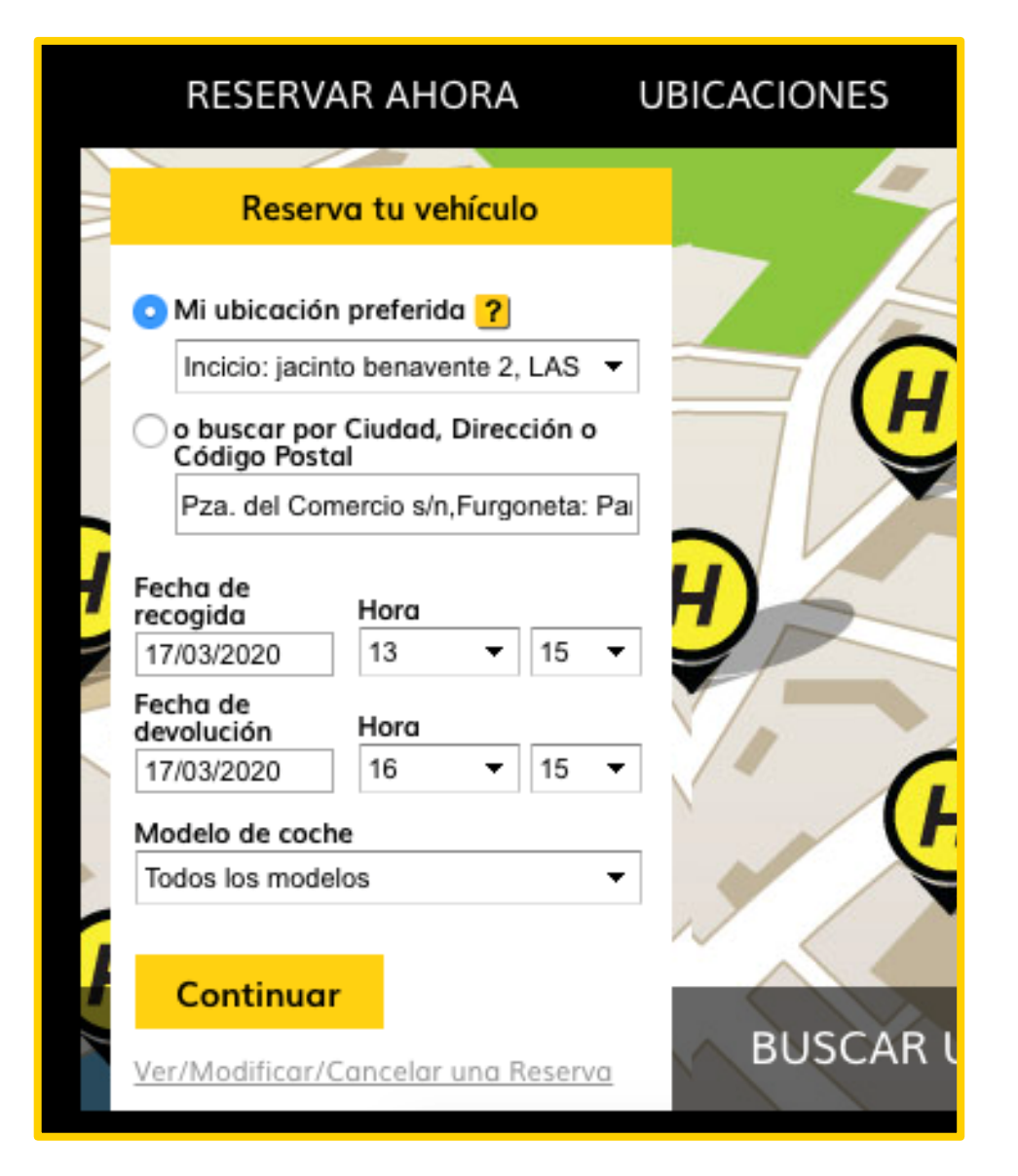

Si necesita un modelo de furgoneta específico puede filtrar su búsqueda, teniendo en cuenta que varían según la tienda y no están disponibles en todas las localizaciones.

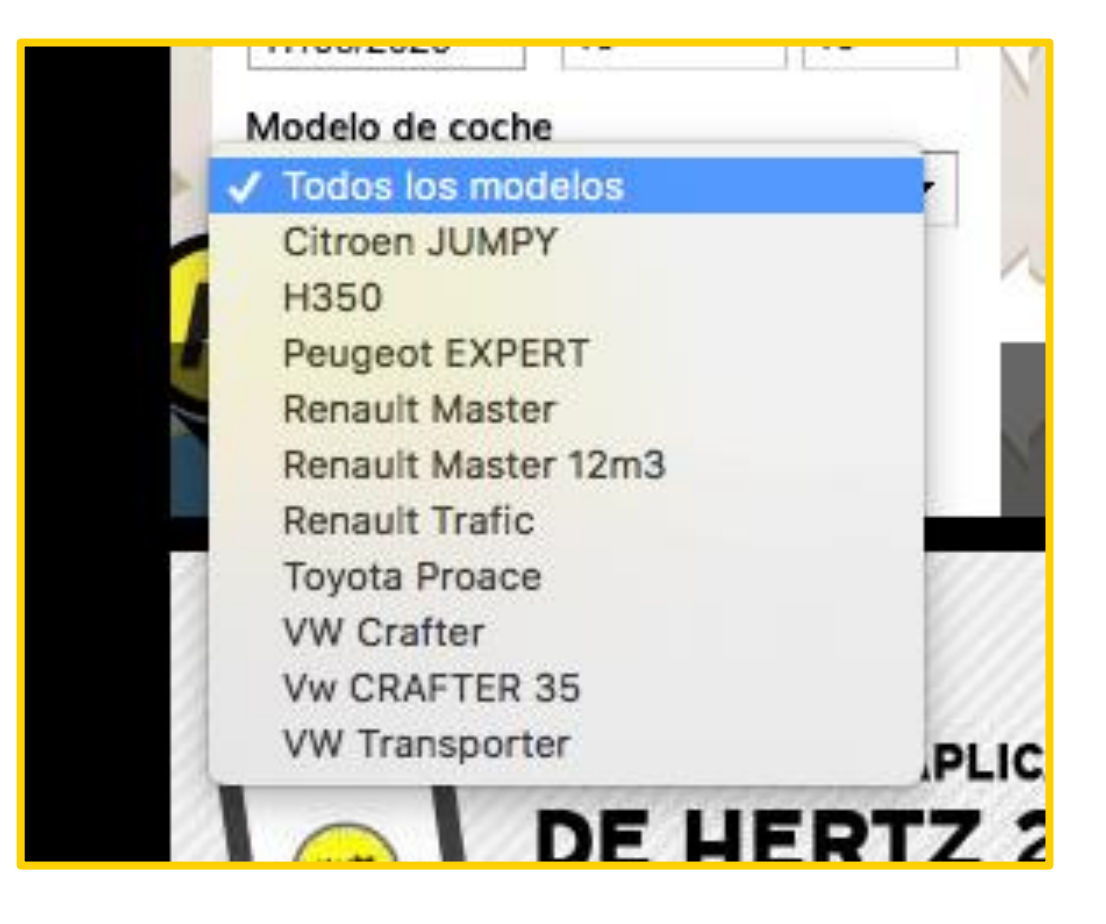

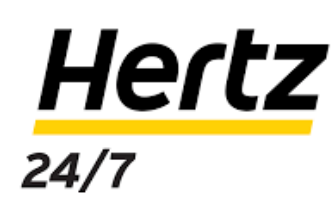

Seleccione en el mapa la tienda donde quiere recoger el vehículo. Podrá modificar los datos de búsqueda en la parte izquierda de la pantalla.

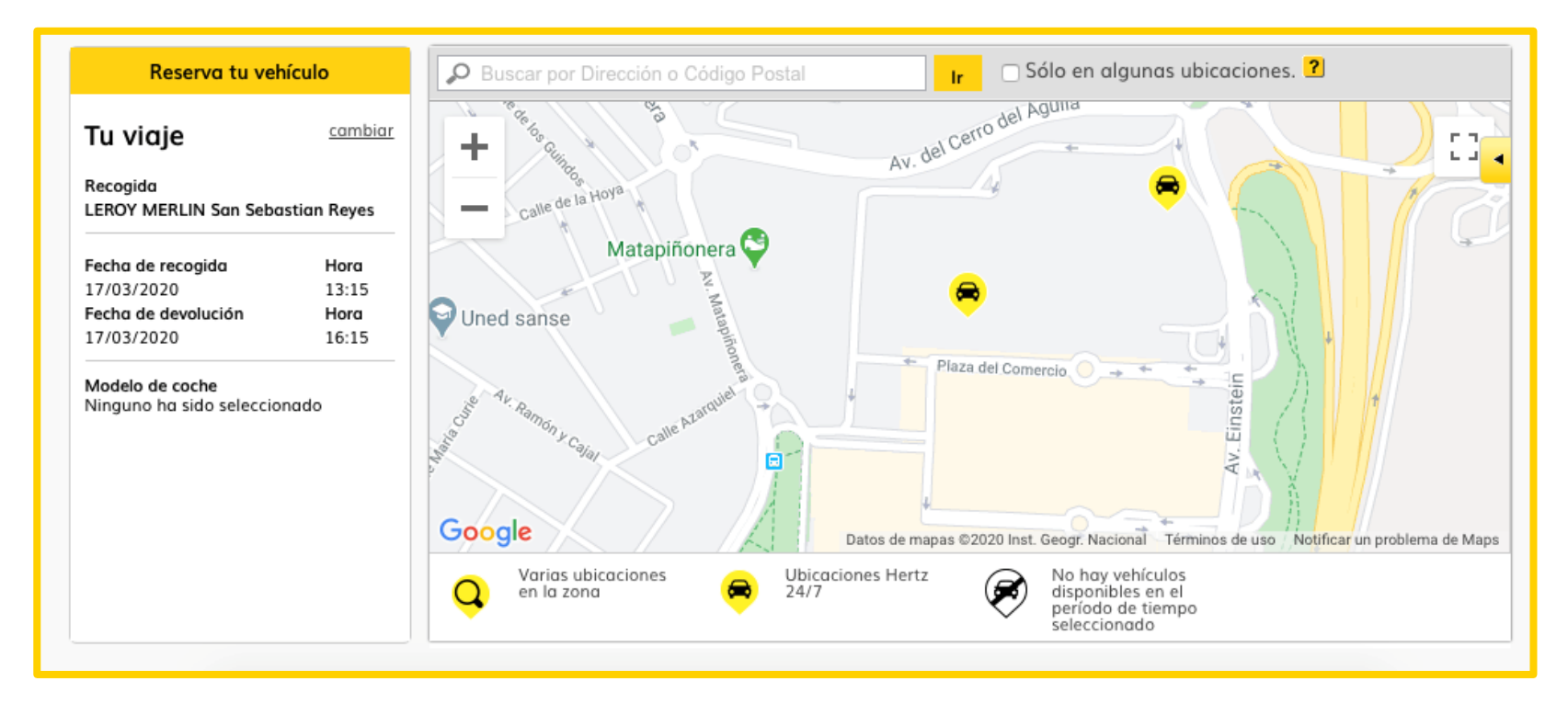

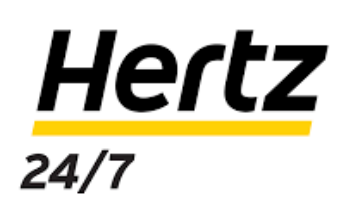

En la parte inferior del mapa encontrará los datos de la furgoneta y si se encuentra disponible en el horario solicitado. También podrá ver el precio estimado de la franja horaria seleccionada. Pulse en RESERVAR.

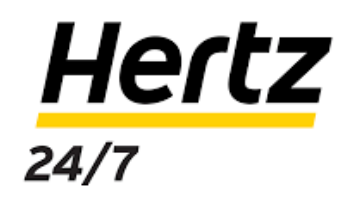

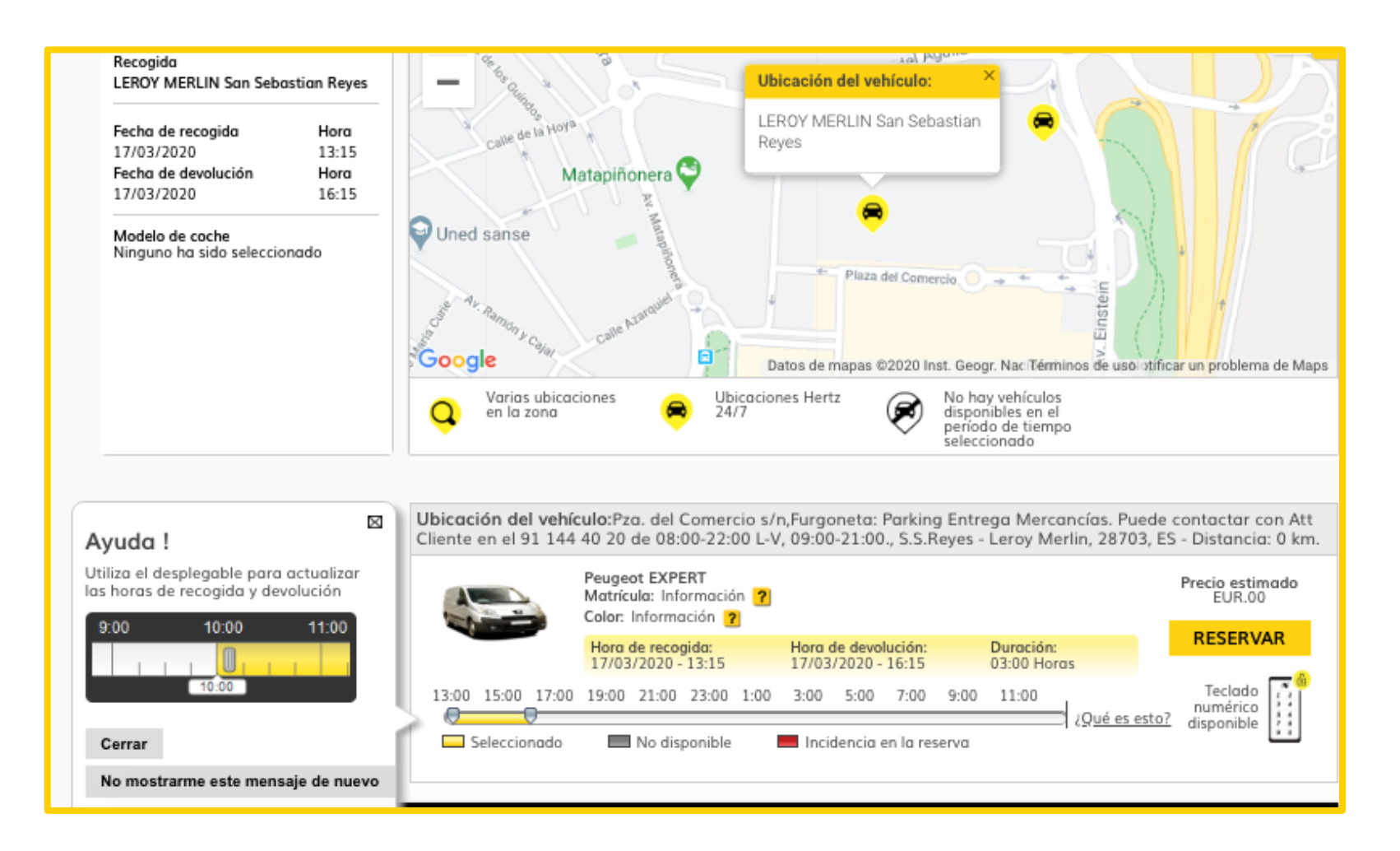

9

Confirme los datos de la reserva y lea las condiciones incluidas en el alquiler. Si lo desea, puede introducir la cantidad de kilómetros que necesite recorrer para tener un presupuesto estimado.

## **Hertz** 24/7

#### CONFIRMA TU RESERVA

#### \*Rellena los siguientes campos obligatorios.

Comprueba que los datos que aparecen a continuación son correctos y selecciona "Confirmar reserva" para asegurarte de que dispondrás del coche.

Te recordamos que la gasolina está incluida y también 60 kms por reserva. Si quieres hacer un cálculo mas preciso del coste del alquiler, introduce los kilómetros que vas a recorrer en el calculador de kilómetros.

| Día y hora de recogida:                                                                    | 17/03/2020 13:15                                                                                                    | <u>cambiar</u>                  | Coste estimado de la reserva : EUR.00                                                                                                    |
|--------------------------------------------------------------------------------------------|----------------------------------------------------------------------------------------------------|---------------------------------|----------------------------------------------------------------------------------------------------|
| Ubicación de recogida:                                                                     | Pza. del Comercio s/n<br>Furgoneta: Parking Entrega Mercancías. Puede<br>con Att Cliente en el 91 144 40 20 de 08:00-22:<br>09:00-21:00.<br>S.S.Reyes - Leroy Merlin, ,28703                                                                             | contactar<br>30 L-V,            | ▲ <u>Esconder el detalle del coste</u><br>▼ ¿Desea especificar la distancia estimada de viaje para<br>poder calcular con mayor precisión el coste de la reserva<br>(oncianal)? |
| Teléfono de la ubicación:                                                                  | 916590429                                                                                                    |                                 | Anlien                                                                                                    |
| Día y hora de devolución:                                                                  | 17/03/2020 16:15                                                                                                    | <u>cambiar</u>                  |                                                                                                    |
| Ubicación de devolución:                                                                   | Pza. del Comercio s/n<br>Furgoneta: Parking Entrega Mercancías. Puede<br>con Att Cliente en el 91 144 40 20 de 08:00-22:0<br>09:00-21:00.<br>S.S.Reyes - Leroy Merlin , , 28703                                                                          | contactar<br>00 L-V,            |                                                                                                    |
| Aparcado en:                                                                               | LEROY MERLIN San Sebastian Reyes                                                                                                    |                                 |                                                                                                    |
| Tipo de vehículo:                                                                          | Peugeot EXPERT                                                                                                    |                                 |                                                                                                    |
| Día y hora de devolución:<br>Ubicación de devolución:<br>Aparcado en:<br>Tipo de vehículo: | 17/03/2020 16:15<br>Pza. del Comercio s/n<br>Furgoneta: Parking Entrega Mercancías. Puede<br>con Att Cliente en el 91 144 40 20 de 08:00-22:<br>09:00-21:00.<br>S.S.Reyes - Leroy Merlin , , 28703<br>LEROY MERLIN San Sebastian Reyes<br>Peugeot EXPERT | combiar<br>contactar<br>30 L-V, | km - Aplicar                                                                                                    |

10

Agregue su método de pago y los datos para la facturación para confirmar el alquiler y LISTO.

Sólo le queda enviar una fotografía de su DNI y carné de conducir por ambos lados al correo hertzes247@hertz.com para activar su perfil.

| Tipo de tarjeta d | e crédito:* Númer        | o de la tarjeta de crédito:*     |
|-------------------|--------------------------|----------------------------------|
| Seleccionar una   | Tarjeta 👻                |                                  |
|                   | (no incl                 | uir espacios o guiones)          |
| Fecha de cadució  | lad:*                    |                                  |
| Mes               | ▼ Año ▼                  |                                  |
| 2Qué e            | es el código de verific  | ación de una tarjeta de crédito? |
| Dirección de fa   | cturación<br>Apellidos:* | ación de una tarjeta de crédito? |
| Dirección de fa   | cturación<br>Apellidos:* | ación de una tarjeta de crédito? |
| virección de fa   | cturación<br>Apellidos:* | Ciudad:*                         |
| ombre:*           | cturación<br>Apellidos:* | Ciudad:*                         |

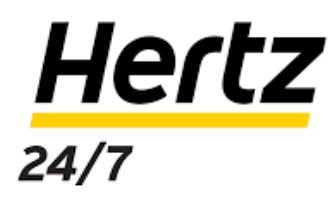